## Configuring the Projector Control

Written by Abbas Ahmadi (abahmadi@ucdavis.edu) January 15, 2017

The projector controller is an "Extron MLC 104 IP Plus", shown below, that controllers both the projector and the speakers.

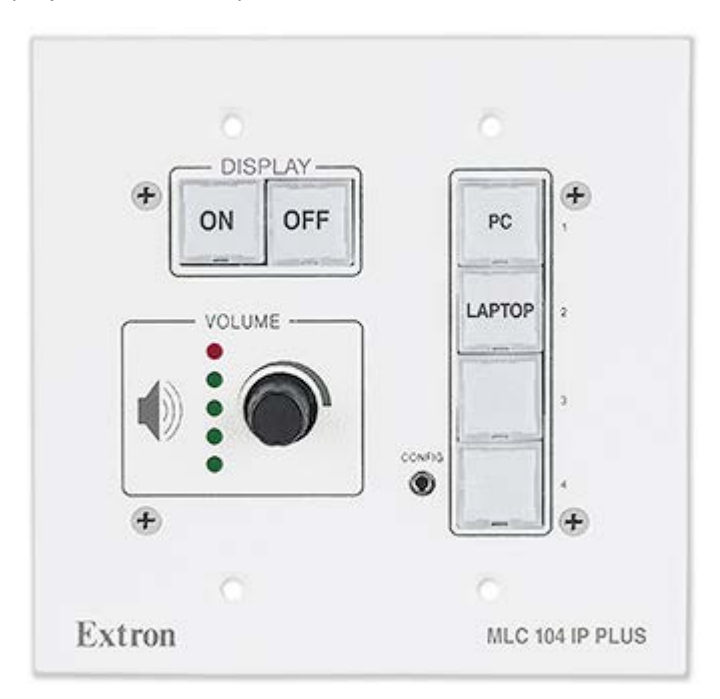

IP address: 192.168.254.254

Gateway: 0.0.0.0

Subnet Mask: 255.255.0.0

Telnet Port: 23

Web Port: 80

DNS IP Address: 0.0.0.0

- 1. Set your laptop to 192.168.254.1 and subnet mask 255.255.0.0
- 2. Connect your laptop and MedialLink controller to a network switch

3. Run the **Global Configurator 3** (GC3) program, downloaded from the Foster room website.

| eroject_Foster_Room_Meyer.gcz - GC3                                                                                                    | the second second second second second second second second second second second second second second second s                                                                                                    |                                                                                                    |
|----------------------------------------------------------------------------------------------------|----------------------------------------------------------------------------------------------------|----------------------------------------------------------------------------------------------------|
| Ele Edit View Build Tools Help                                                                                                    |                                                                                                    |                                                                                                    |
| <u>ା ଜଣା ମହା</u> କ                                                                                                    | -                                                                                                    |                                                                                                    |
| Contig Carde Carde Carde Verwer Control Ports Control Ports Control | PLink Settings Schedule   Montor   Serial Configuration<br>Front Panel<br>Status - Configuration<br>Front Panel<br>Status - Configuration<br>Button Operations<br>Driver Time Delay User Defined<br>Configuration<br>Configuration<br>Conf | COM Configuration From Paniel Advanced Configuration  <br>Line 1 PRIOJ Line 2: ON<br>Tool<br>Repeat Ratenone- Control of Control of Con |
|                                                                                                    | Input 2 Component Input 2 RGB Video Video                                                                                                    |                                                                                                    |
| 1<br>Durk                                                                                                    |                                                                                                    | press paral paral                                                                                                    |
| Ready                                                                                                    |                                                                                                    |                                                                                                    |

- 4. Open the data file: project\_Foster\_Room\_Meyer.gcz, downloaded from the Foster room website.
- 5. This data file is for "Epson PowerLite 1985WU" projector with serial connections:
  - a. PC button: Input HDMI 1
  - b. LAP TOP button: Input HDMI 1
  - c. VCR button: Input HDMI 1
  - d. DOC CAM button: Input HDMI 1
  - e. PROJ ON:
  - f. PROJ OFF:
- 6. From the "Build" menu select the "Build All Configurations" option